#### Maple Lab

#### In Class Exercises

# 1. PRACTICE WITH ARITHMETIC

(1) PRACTICE SESSION: Type in the following, and note what comes out.

```
? sin
? numer
2+4;
134^39;
3/5 + 5/9 + 7/12;
sqrt(24);
4*(3+Pi);
sin(5*Pi/3);
exp(x);
```

- (2) SUMMARY: We can perform exact arithmetic in Maple. We've looked at some of the built in functions.
- (3) PRACTICE SESSION: Type in the following, and note what comes out.

```
seq(k<sup>2</sup>,k=1..100);
ifactor(31722722304);
evalf(3/5 + 5/9 + 7/12);
evalf(Pi,3);
evalf(Pi,100);
```

- (4) SUMMARY: We looked at seq and evalf
- (5) PRACTICE SESSION: Type in the following, and note what comes out. joe:=32;

```
sqrt(joe);
sqrt(32.0);
result:=seq(sqrt(k),k=1..10);
evalf(result);
```

- (6) SPECIAL TOPIC: Clearing your variables and re-setting Maple.
  - Here's an example of first assigning a number to a variable, then clearing it:

```
x:=65;
w:=x^2-4*x+7;
x:='x';
```

 $w:=x^2-4*x+7;$ 

To clear Maple's memory completely, type restart For example,

```
p:=4; h:=Pi;
p; x; h;
restart;
p; x; h;
```

# 2. PRACTICE WITH ALGEBRA

(1) Problem: Save the expression  $3x^2 + 8$  into a variable W, then substitute x = 4 into the expression.

 $\mathbf{2}$ 

```
W:=3*x^2+8;
subs(x=4,W);
Substitute the expression 4u - 5 in for x.
```

subs(x=4\*u-5,W);

Do multiple substitutions or more complex substitutions:

U=(2/5)\*x^2+3\*y; subs(x=3, y=4, U); U:=sin(x)/sqrt(1-sin(x)); subs(sin(x)=y,U);

(2) There is a difference between an *equation* and an *assignment*. The := notation is to assign the left hand side to the variable on the right hand side. The following will give you an error:

```
A+B:=6;
```

But we can assign the equation A + B = 6 into a third variable:

eqn1:=A+B=6;

and make substitutions:

```
subs(A=3,B=2,eqn1);
```

(3) We can *expand*, *factor*, and *simplify* algebraic expressions:

```
H:=2*(x-2)*(2*x^2+5*x+2)*(x+4);
factor(H);
A := (x^3-7*x^2+15*x-9)/(x^2+4*x+4)
factor(A);
factor(3*x^4-2*x^3+22*x^2-18*x-45);
ww:=x^(1/2)-x^(3/2);
factor(ww);
h:=7/(x+2)+(3*x/(x+2)^2);
simplify(h);
h:=sin(3*t)-sin(7*t);
simplify(h);
```

### 3. Functions

In Maple, there is a difference between a function and an expression. Here is how we define a function:

f:=x->sin(x)/x;
f(3);
f(x+h);
We can have Maple compute a derivative by using the definition:

f:=x->sin(a\*x); G:=(f(x+h)-f(x))/h; limit(G,h=zero);

### 4. Calculus

The main computations in Calculus are the limit, the derivative, and the integral. If you're continuing on from the previous section, type restart; before going on.

```
(1) Compute \lim_{x \to 0} \frac{\sin(x)}{x}

A:=sin(x)/x;

limit(A,x=0);

Compute \lim_{x \to 0} \frac{1}{x}

limit(1/x,x=0);

We can compute multivariate limits:

A:=(x^2-y^2)/(x^2+y^2);

limit(A,{x=0,y=0});

Or even limits that should probably not exist:

limit(sin(1/x),x=0);

limit(a*x,x=infinity);
```

(2) The basic derivative (using an *expression*):

A:=(x^2-y^2)/(x^2+y^2); diff(A,x); diff(A,y);

(3) Basic integration:

```
int(sin(x),x=0..3*Pi);
int(1/x^2,x=1..infinity);
int(x/(x^3-1),x);
int(exp(-x^2)*ln(x),x);
"Inert" integration: Will give a numerical approximation
L:=Int(exp(-x^2)*ln(x),x=1..3);
evalf(L);
We can compute improper integrals:
```

int(exp(-t)\*t^2,t=0..infinity);

5. Graphing

- (1) A basic plot: Plot 3x<sup>2</sup> 8, -5 ≤ x ≤ 5 plot (3\*x<sup>2</sup>-8, x=-5..5); plot (3\*x<sup>2</sup>-8, x=-5..5, y=-3..10); Be careful about the window size! plot (x<sup>3</sup>+1-exp(x), x=-8..8); plot (x<sup>3</sup>+1-exp(x), x=-8..8, y=-5..15);
- (2) Plot two curves together, and add some color. The second command is useful when the printer does not do color:plot( [cos(x),x^2],x=-4..4,color=[blue,black]);
  - $plot( [cos(x),x^2],x=-4..4,color=[blue,black],linestyle=[1,4]);$
- (3) Plot points and line segments:

plot([[3,2],[-2,3],[2,-1]],style=point,color=blue,symbol=circle); plot([[3,2],[-2,3],[2,-1]],style=line, color=red);

(4) Overlay several graphs on top of each other: Note the use of the colon

with(plots): Fig1:=plot([3\*x+5,9-x^2],x=-3..5,color=[green,red]): Fig2:=plot([[-1,8],[4,-7]],style=point,color=blue,symbol=circle): display({Fig1,Fig2});

- The last line could also read: display([Fig1,Fig2]);
- (5) Parametric plots. Suppose

$$x(t) = \cos(3t), \quad y(t) = \sin(t + \sin(5t))$$

then we can plot the curve as:

x:=cos(3\*t); y:=sin(t+sin(5\*t)); plot( [x,y,t=1..10] );